# Your Guide to Life365's Online Portal

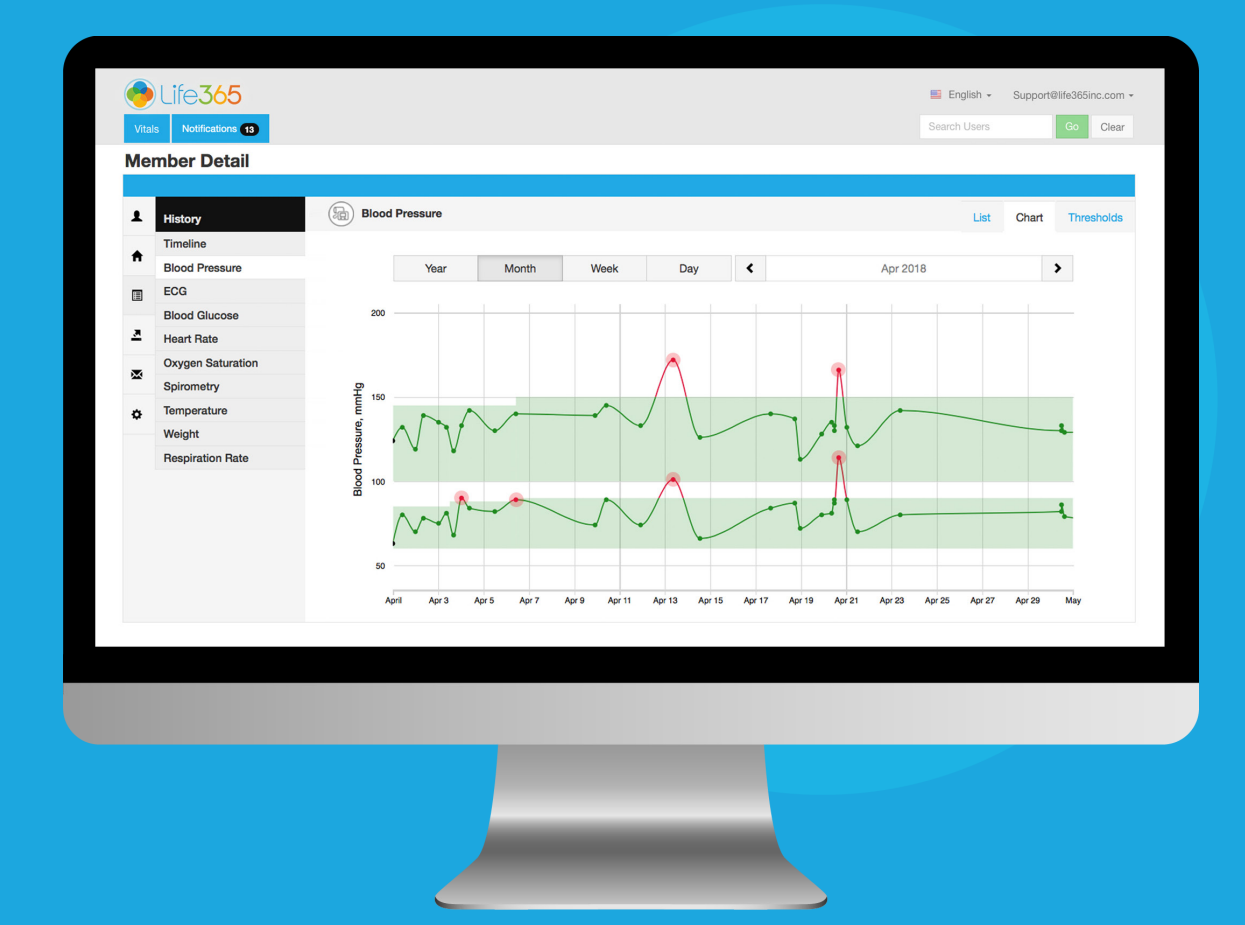

#### CARE COORDINATOR: NOTIFICATIONS WORKFLOW FOR BREACHED THRESHOLD PARAMETERS

LIFE365, INC 2020© CPUG-THRSH

### **Coordinator Portal Core Functions**

- 1 Review Member Populations Health Data
- 2 Establish Vital Thresholds for Members
- 3 Review Notifications for Breached Threshold Parameters
- 4 Assign, Remove, & Reassign Smart Devices
- 5 Graphing & Trending Functions
- 6 Create Reminders for Members
- 7 Review Survey Responses

## Contents

| 1 |
|---|
| 2 |
| 3 |
| 3 |
| 4 |
| 5 |
| 6 |
| 7 |
| 8 |
|   |

## Member List Dashboard

| B A<br>                                                           |                                   |                        |                                         |              |                                         |                                 |
|-------------------------------------------------------------------|-----------------------------------|------------------------|-----------------------------------------|--------------|-----------------------------------------|---------------------------------|
| Vitals Notifications 12                                           |                                   |                        |                                         | Support      | English -<br>Search Users               | Life365 Coordinator<br>Go Clear |
| Member                                                            |                                   |                        | Last N                                  | fleasureme   | nt ▼                                    |                                 |
| Jon Smith                                                         |                                   |                        | Blood Press                             | ure, 02/05/2 | 2020 09:42                              |                                 |
| Coordinator: Emily Fellows<br>Group: Life365, Inc.<br>Site: Tempe | BP<br>112/75 (85)<br>05 Feb 09:42 | ECG<br>N/A             | <b>Gic</b><br>106 mg/dL<br>15 Mar 10:09 | HR<br>N/A    | <b>SpO2</b><br>97% (70)<br>16 Jan 09:04 | <b>Respiration Rate</b><br>N/A  |
| IMEI: 123456789012345                                             | SP<br>N/A                         | <b>Temp</b><br>97.7 °F | Wgt<br>145.3 lbs                        |              |                                         |                                 |

Upon Sign-in, you will be directed to your Members List Dashboard (A).

Review the number of Notifications for breached threshold parameters within the Tab Notifications (B). To proceed with the Notifications workflow, Select the Notifications Tab (B).

### Notifications Tab

Select Member Name to proceed with workflow.

Mouse-over the Member to reveal Member, measurement type breach, and date & time received.

| Member                                                                                            | Received at             | Details                                                                                                    |          |
|---------------------------------------------------------------------------------------------------|-------------------------|----------------------------------------------------------------------------------------------------|----------|
|                                                                                                   |                         |                                                                                                    |          |
| Jen Smith<br>Coordinator: Life365<br>Coordinator<br>Group: Life365.Health<br>Site: Scottsdale, AZ | Today 14:53             | Oxygen Saturation Breach: <b>98</b> % <b>(96 bpm)</b><br>Oxygen Saturation Thresholds<br>Oxygen Saturation 90 – 91 %<br>Pulse 60 – 90 bpm | <u> </u> |
| Michaela James                                                                                    | February 07, 2020 15:15 | Oxygen Saturation Breach: 95 % (88 bpm)                                                                                                   |          |

Displays Date & Time ( notification was received. Display breached threshold details including:

Measurement Type & Breach Threshold Parameter for Measurement Type

## Notifications Workflow: Proceed Prompt

| Acknowledging<br>Continue to proc<br>Do not show a                                                                            | Member will remove this notificeed to Member vitals.<br>again   | ication from the list. Select                                                                                                    | <ul> <li>Selecting Member name v<br/>display prompt.</li> <li>Select Continue to contin<br/>to Member vitals.</li> <li>Check Do not show agai<br/>to remove future prompts.</li> </ul> |
|----------------------------------------------------------------------------------------------------|-----------------------------------------------------------------|----------------------------------------------------------------------------------------------------|----------------------------------------------------------------------------------------------------|
|                                                                                                    |                                                                 |                                                                                                    |                                                                                                    |
| Notifications<br>Member                                                                                                    | Received at                                                     | Details                                                                                                    |                                                                                                    |
| Notifications<br>Member<br>Jen Smith<br>Coordinator: Life365<br>Coordinator<br>Group: Life365.Health<br>Site: Scottsdale, AZ  | Received at<br>Today 14:53                                      | Details         Oxygen Saturation Breach: 98 % (96 bpm)         Oxygen Saturation Thresholds         Oxygen Saturation         90 – 91 %         Pulse       60 – 90 bpm                                         |                                                                                                    |
| Member<br>Jen Smith<br>Coordinator: Life365<br>Coordinator<br>Group: Life365.Health<br>Site: Scottsdale, AZ<br>Michaela James | Received at         Today 14:53         February 07, 2020 15:15 | Details         Oxygen Saturation Breach: 98 % (96 bpm)         Oxygen Saturation Thresholds         Oxygen Saturation 30 – 91 %         Pulse       60 – 90 bpm         Oxygen Saturation Breach: 95 % (88 bpm) |                                                                                                    |

## Notifications Workflow: Member Vitals Page

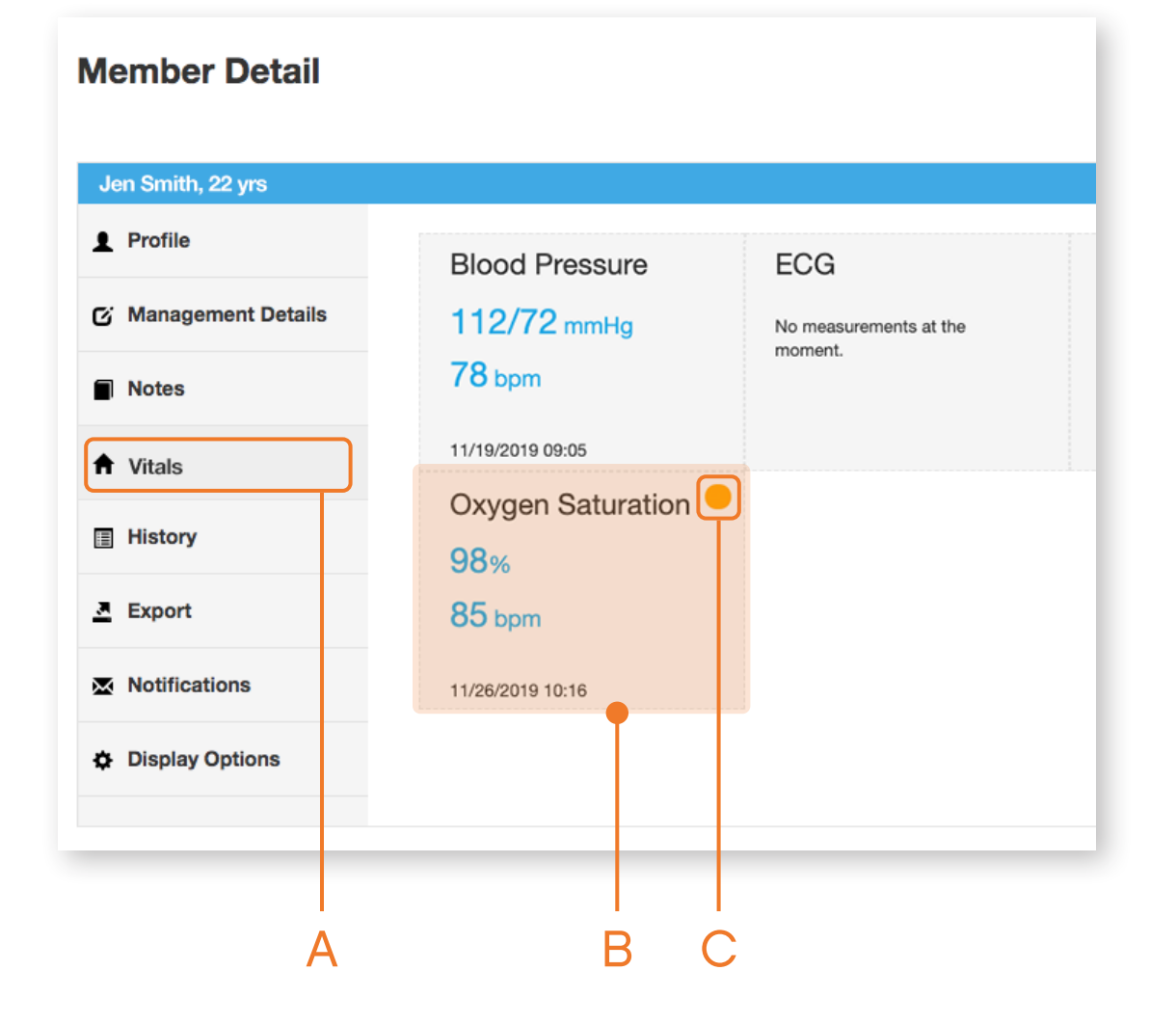

You will be directed to the Members Vitals page (A).

Select the Measurement Type with the breached threshold parameter (B).

Note that breached measurement types will display a colored circle icon reflecting the Moderate or High breach **(C)**.

### Notifications Workflow: **Review Breached Threshold Parameter**

| Je         | n Smith, 22 yrs   |                  |                |                 |            |         |                 |
|------------|-------------------|------------------|----------------|-----------------|------------|---------|-----------------|
| L          | History           | Blood Pressure   |                |                 |            | List Cr | hart Thresholds |
| C.         | Timeline          |                  |                |                 |            |         |                 |
| ى          | Blood Pressure    | Date             | Systolic, mmHg | Diastolic, mmHg | Pulse, bpm | Status  |                 |
|            | ECG               | 02/18/2020 10:04 | 96             | 58              | 76         | •       | Details         |
| •          | Blood Glucose     | 02/18/2020 10:02 | 109            | 73              | 70         |         | Details         |
| Π          | Heart Rate        | 02/18/2020 09:58 | 109            | 73              | 71         | N/A     | Details         |
|            | Oxygen Saturation |                  |                |                 |            |         |                 |
|            | Spirometry        | 02/18/2020 09:41 | 123            | 78              | 80         | N/A     | Details         |
| <u>, ,</u> | Temperature       | 02/17/2020 14:11 | 122            | 70              | 72         | N/A     | Details         |
| _          | Weight            | 02/17/2020 14:10 | 126            | 71              | 66         | N/A     | Details         |
| ×          | Respiration Rate  |                  |                |                 |            | L       |                 |

Select the vitals reading to review:

Member Information Bluetooth Device Information Historical Comments Create Comments Flag Members Vitals Reading  Quick-view the Status of vital readings within the Status column.

- Red reflects High Breach
- Orange reflects Moderate
   Breach

## Notifications Workflow: Record Comments

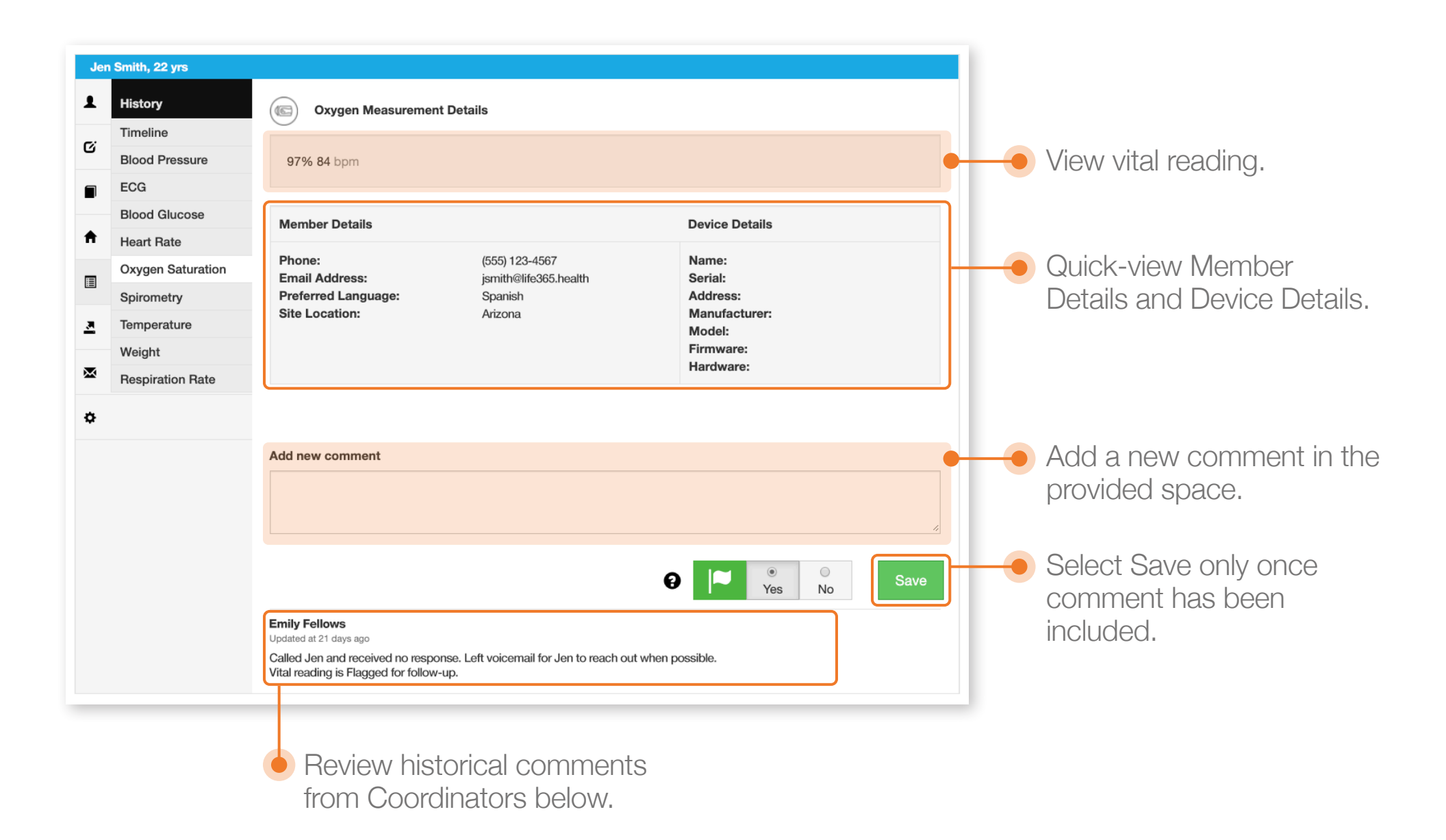

### Notifications Workflow: Quick-View Recent Comments

| Biod Pressure       Date       Systolic, mmHg       Diastolic, mmHg       Pulse, bpm       Staus         ECG       02/18/2020 10:04       96       58       76       0       Details         Biod Glucose       02/18/2020 10:02       109       73       70       0       Details         Oxygen Saturation<br>Spirometry       02/18/2020 09:58       mmlle       mmlle       Systolic, mmHg       Pulse, bpm       Staus         02/18/2020 09:68       02/18/2020 09:68       02/18/2020 10:02       Pate       Systolic, mmHg       Pulse, bpm       Staus         02/18/2020 09:68       02/18/2020 09:68       02/18/2020 10:02       96       S8       76       0       0         02/18/2020 11:11       ECG       00/18/2020 10:02       96       S8       76       0       0         02/17/2020 11:11       ECG       02/18/2020 10:02       96       S8       76       0       0         02/18/2020 10:02       02/18/2020 10:02       96       S8       76       0       0       0         02/18/2020 10:02       02/18/2020 10:02       109       73       70       0       0       0         02/18/2020 10:02       109       73       71       N/A       Details<                                                                                                    | Timeline          |                  |          |                                                                              |    |                   |                                                |                                  |            |         |            |        |         |
|----------------------------------------------------------------------------------------------------|-------------------|------------------|----------|------------------------------------------------------------------------------|----|-------------------|------------------------------------------------|----------------------------------|------------|---------|------------|--------|---------|
| ECG $02/18/2020 10:02$ $96$ $58$ $76$ $10$ $Details$ Blod Glucose $02/18/2020 09:58$ $02/18/2020 09:58$ $02/18/2020 09:58$ $02/18/2020 09:58$ $Details$ $Details$ $02/18/2020 09:58$ $02/18/2020 09:58$ $02/18/2020 09:58$ $Details$ $Details$ $Details$ $02/18/2020 09:58$ $02/18/2020 09:58$ $Details$ $Details$ $Details$ $Details$ $02/18/2020 09:58$ $02/18/2020 09:58$ $02/18/2020 10:04$ $96$ $S8$ $T6$ $Details$ $02/18/2020 10:14:10$ $02/18/2020 10:04$ $96$ $S8$ $T6$ $T6$ $Details$ $02/18/2020 10:14:10$ $02/18/2020 10:04$ $96$ $S8$ $T6$ $T6$ $Details$ $02/18/2020 10:14:10$ $02/18/2020 10:04$ $96$ $S8$ $T6$ $T6$ $Details$ $02/18/202 10:04$ $96$ $S8$ $T6$ $T6$ $Details$ $T6$ $T6$ $Details$ $01/28/202 10:02$ $109$ $T3$ $T6$ $T6$ $D6$ $D6$ $D6$ $02/18/202 00:9:58$ $109$ $T3$ $T6$ $T6$ $N/A$ $Details$ $02/18/202 00:9:51$ $D2/18/202 00:9:58$ $D9$ $T3$ $T6$ $T6$ $N/A$ $Details$ $02/18/202 00:9:51$ $D2/18/202 00:9:58$ $D9$ $T3$ $T6$ $T6$ $N/A$ $Details$ $02/18/202 00:9:51$ $D2/18/202 00:9:51$ $D9$ $T3$ $T6$ $T6$ $N/A$ $Details$ $02/18/202 00:9:51$ $D2/18/202 00:9:51$ $D$                                                                                                    | Blood Pressure    | Date             |          | Systolic, mmHg                                                               |    | Diastolic, mmHg   |                                                | Pulse, bpm                       | Status     |         |            |        |         |
| Blood Glucose         02/18/2020 10:02         109         73         70         Details           02/18/2020 09:58         02/18/2020 09:58         02/18/2020 09:58         02/18/2020 09:58         02/18/2020 09:58         02/18/2020 10:04         96         58         76         0         Details           5pirometry         02/17/2020 14:11         6         CG         02/18/2020 10:04         96         58         76         0         Details           Note Created By:         ECG         02/18/2020 10:04         96         58         76         0         Details           O2/18/2020 14:10         Blood Glucose         Note Created By:         Called Jen and received no response. Left voicemail for Jen to reach out with reaching its Flagged for follow-with reaching its Flagged for follow-with reaching its Flagged for fol                                                                                                    | ECG               | 02/18/2020 10:04 |          | 96                                                                           |    | 58                |                                                | 76                               | ٠          | Details |            |        |         |
| Heart Rate       O2/18/2020 09:58       Imeline       Date       Systolic, mmHg       Diastolic, mmHg       Pulse, bpm       Status         Spirometry       02/18/2020 01:4110       02/18/2020 10:4110       96       58       76       0       Details         Temperature       02/17/2020 14:110       ECG       02/18/2020 10:04       96       58       76       0       Details         Over Created By:       Note Created By:       Note Created By:       Dilater adminis Flagged for follow-up.       Called Jen and neceived no response. Left volcemail for Jen to reach out.       0       Details         Oxygen Saturation       Oxygen Saturation       O1/28/2020 14:06       01/28/2020 10:02       109       73       70       0       Details         Vieight       Respiration Rate       02/18/2020 99:58       109       73       71       N/A       Details         02/18/2020 914:10       02/18/2020 99:51       123       70       0       0       Details         02/18/2020 914:10       02/18/2020 914:10       126       70       72       N/A       Details                                                                                                    | Blood Glucose     | 02/18/2020 10:02 |          | 109                                                                          |    | 73                |                                                | 70                               |            | Details |            |        |         |
| Oxygen Saturation<br>Spirometry     O//8/2020 09:41     Oate     Date     Systolic, mmHg     Diasolic, mmHg     Pulse, bpm     Status       02/18/2020 09:41     02/17/2020 14:11     ECG     02/18/2020 00:04     96     58     76     0     Details       Note Created By:<br>Emily Fellows     Note Created By:<br>Emily Fellows     01/28/2020 14:06     01/28/2020 14:06     01/28/2020 14:06     01/28/2020 14:06     01/28/2020 14:06     01/28/2020 14:06     01/28/2020 14:06     01/28/2020 10:02     109     73     70     0     Details       02/18/2020 09:54     Meight     02/18/2020 09:54     109     73     71     N/A     Details       02/18/2020 09:54     02/18/2020 09:54     123     78     80     N/A     Details       02/18/2020 09:54     126     71     66     N/A     Details                                                                                                    | Heart Rate        | 02/18/2020 09:58 |          | Timeline                                                                     |    |                   |                                                |                                  |            |         |            |        |         |
| Spirometry       02/18/2020 03/41       02/18/2020 10:04       96       58       76       Details         Temperature       02/17/2020 14:11       PCG       02/18/2020 10:04       96       58       76       Details         Operature       02/17/2020 14:11       PCG       02/18/2020 10:04       96       58       76       O       Details         Operature       02/18/2020 10:04       96       58       76       O       Details         Operature       Oxagen Saturation       01/28/2020 14:06       Oute Created By:<br>Emily Fellows       Called Jen and received no response. Left volcemail for Jen to reach out when possible.       Oute Created By:<br>Utal reading is Flagged for follow-up.       Called Jen and received no response. Left volcemail for Jen to reach out when possible.         Oxagen Saturation       Oxagen Saturation       Operature       Operature       Operaterates       Operature       Operat                                                                                                    | Oxygen Saturation | n                | ß        | Blood Pressure                                                               | Da | ate               | Sy                                             | ystolic, mmHg                    | Diastolic, | mmHg    | Pulse, bpm | Status |         |
| Temperature       02/17/2020 14:11       Blood Glucose       Note Created By: Emily Fellows       Called Jen and received no response. Left voicemail for Jen to reach out when possible. With reading is Flagged for follow-up       Called Jen and received no response. Left voicemail for Jen to reach out when possible. With reading is Flagged for follow-up       Called Jen and received no response. Left voicemail for Jen to reach out when possible. With reading is Flagged for follow-up       Called Jen and received no response. Left voicemail for Jen to reach out when possible. With reading is Flagged for follow-up       Called Jen and received no response. Left voicemail for Jen to reach out when possible. With reading is Flagged for follow-up       Called Jen and received no response. Left voicemail for Jen to reach out when possible. With reading is Flagged for follow-up       Called Jen and received no response. Left voicemail for Jen to reach out when possible. With reading is Flagged for follow-up         0       Oxygen Saturation       01/28/2020 14:06       01/28/2020 10:02       109       73       70       0       0       Details         0/18/2020 09:58       109       73       71       N/A       Details         0/18/2020 09:54       02/18/2020 09:54       123       78       80       N/A       Details         02/17/2020 14:10       02/17/2020 14:10       126       71       66       N/A       Details                                                                                                    | Spirometry        | 02/18/2020 09:41 |          | ECG                                                                          | 02 | 2/18/2020 10:04   | 96                                             | 6                                | 58         |         | 76         | •      | Details |
| Image: Finity Fellows       Finity Fellows       Finity Finity Fellows       Finity Fellows                                                                                                    | Temperature       | 02/17/2020 14:11 | -        | Blood Glucose Note Created By: Called Jen and received no response Left voic |    | onse. Left voicem | t voicemail for Jen to reach out when possible |                                  | -          |         |            |        |         |
| Image: Systemation Systemation Systemation Systemation Systematic Systematic Sy |                   |                  | A        | Heart Rate                                                                   | En | nily Fellows      | Vita                                           | al reading is Flagged for follow | v-up.      |         |            |        |         |
| Spirometry       02/18/2020 10:02       109       73       70       0       Details         Meight       02/18/2020 09:58       109       73       71       N/A       Details         Meight       02/18/2020 09:41       123       78       80       N/A       Details         Meight       02/17/2020 14:10       122       70       66       N/A       Details                                                                                                    |                   |                  |          | Oxygen Saturation                                                            | 01 | 01/28/2020 14:06  |                                                |                                  |            |         |            |        |         |
| Image: Temperature       Temperature       Temperatur                                                                                                    |                   |                  |          | Spirometry                                                                   | 02 | /18/2020 10:02    | 10                                             | 19                               | 73         |         | 70         |        | Details |
| Weight       Weight       02/18/2020 09:58       109       73       71       N/A       Details <ul> <li>Respiration Rate</li> <li>02/17/2020 14:11</li> <li>122</li> <li>70</li> <li>72</li> <li>N/A</li> </ul> Details <ul> <li>02/17/2020 14:10</li> <li>126</li> <li>71</li> <li>71</li> <li>N/A</li> <li>Details</li> </ul> <ul> <li>02/17/2020 14:10</li> <li>126</li> <li>71</li> <li>66</li> <li>N/A</li> </ul>                                                                                                    |                   |                  | <u>.</u> | Temperature                                                                  | 02 |                   | 10                                             | 20                               | 70         |         | 74         |        | Deteile |
| Respiration Rate         02/18/2020 09:41         123         78         80         N/A         Details           02/17/2020 14:11         02/17/2020 14:10         122         70         72         N/A         Details           02/17/2020 14:10         126         71         66         N/A         Details                                                                                                    |                   |                  | Weight   | Weight                                                                       | 02 | /18/2020 09:58    | 10                                             | 79                               | 73         |         | 71         | N/A    | Details |
| Image: Participation of the second system         02/17/2020 14:11         122         70         72         N/A         Details           02/17/2020 14:10         02/17/2020 14:10         126         71         66         N/A         Details                                                                                                    |                   |                  |          | Respiration Rate                                                             | 02 | 2/18/2020 09:41   | 12                                             | 23                               | 78         |         | 80         | N/A    | Details |
| 02/17/2020 14:10 126 71 66 N/A Details                                                                                                    |                   |                  | \$       |                                                                              | 02 | 2/17/2020 14:11   | 12                                             | 22                               | 70         |         | 72         | N/A    | Details |
|                                                                                                    |                   |                  |          |                                                                              | 02 | 2/17/2020 14:10   | 12                                             | 26                               | 71         |         | 66         | N/A    | Details |

Quick-view most recent comment for vital reading by Selecting the Details button.

Name of Coordinator who created comment Date & Time comment was created

support@life365inc.com | 7

### Notifications Workflow: Flag Breached Measurements

| Jen          | Smith, 22 yrs     |                                                                                                    |                                                  |                            |                   |                                                                                  |
|--------------|-------------------|----------------------------------------------------------------------------------------------------|--------------------------------------------------|----------------------------|-------------------|----------------------------------------------------------------------------------|
| Ŧ            | History           | Oxygen Measuremen                                                                                                   | t Details                                        |                            |                   | Flag a Members breached                                                          |
| C.           | Timeline          | <u> </u>                                                                                                    |                                                  |                            |                   | vital reading by enabling                                                        |
| 9            | Blood Pressure    | 97% 84 bpm                                                                                                    |                                                  |                            | Yes for flagging. |                                                                                  |
|              | ECG               |                                                                                                    |                                                  |                            |                   |                                                                                  |
|              | Blood Glucose     | Member Details                                                                                                    |                                                  | Device Details             |                   | Selecting Ves will return                                                        |
| <b>f</b>     | Heart Rate        | Member Details                                                                                                    |                                                  |                            |                   |                                                                                  |
| _            | Oxygen Saturation | Phone:                                                                                                    | (555) 123-4567                                   | Name:                      |                   | the preached vital reading                                                       |
|              | Spirometry        | Preferred Language:                                                                                                 | Spanish                                          | Address:                   |                   | to the Notifications Tab.                                                        |
|              | Temperature       | Site Location:                                                                                                    | Arizona                                          | Manufacturer:<br>Model:    |                   |                                                                                  |
|              | Weight            |                                                                                                    |                                                  | Firmware:                  |                   |                                                                                  |
| $\mathbf{X}$ | Respiration Rate  |                                                                                                    |                                                  | Hardware:                  |                   | NOTE: A comment must                                                             |
| ٥            |                   | Add new comment                                                                                                    |                                                  |                            |                   | be created before saving a Flag change.                                          |
|              |                   | Emily Fellows<br>Updated at 21 days ago<br>Called Jen and received no respo<br>Vital reading is Flagged for follow- | nse. Left voicemail for Jen to reach out<br>-up. | P Yes North When possible. | Save              | Enable <b>No</b> to save<br>comment only.<br>Select <b>Save</b> when<br>updated. |

### Notifications Workflow: Flag Breached Measurements

|                                                                                                   |                         |                                                                                                    | Flagged by Coordina<br>Fellows |
|---------------------------------------------------------------------------------------------------|-------------------------|----------------------------------------------------------------------------------------------------|--------------------------------|
| Member                                                                                            | Received at             | Details                                                                                                    |                                |
| Jen Smith<br>Coordinator: Life365<br>Coordinator<br>Group: Life365.Health<br>Site: Scottsdale, AZ | Today 14:53             | Oxygen Saturation Breach: <b>98 % (96 bpm)</b><br>Oxygen Saturation Thresholds<br>Oxygen Saturation 90 – 91 %<br>Pulse 60 – 90 bpm |                                |
| Michaela James                                                                                    | February 07, 2020 15:15 | Oxygen Saturation Breach: 95 % (88 bpm)                                                                                            |                                |
| Regar McDonald                                                                                    | February 07, 2020 15:02 | Ovvgen Saturation Breach: 97 % (82 hom)                                                                                            |                                |

In the Notifications Tab, mouse-over the Flag icon to reveal the name of the Coordinator (that Flagged Member for follow-up.

Select the Members name to continue with Notifications workflow.